# Logga in mot Vklass med hjälp av app

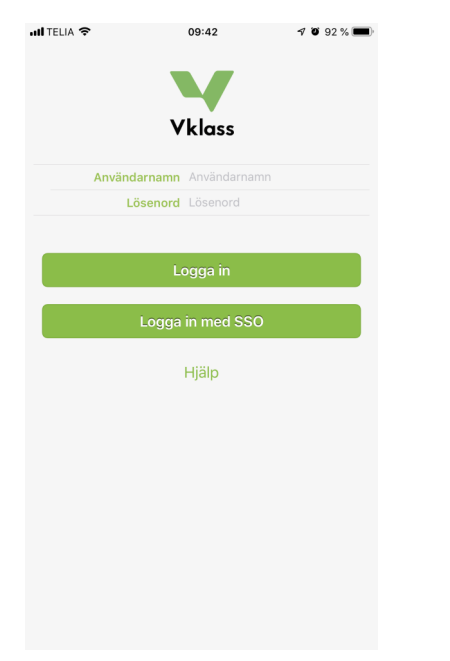

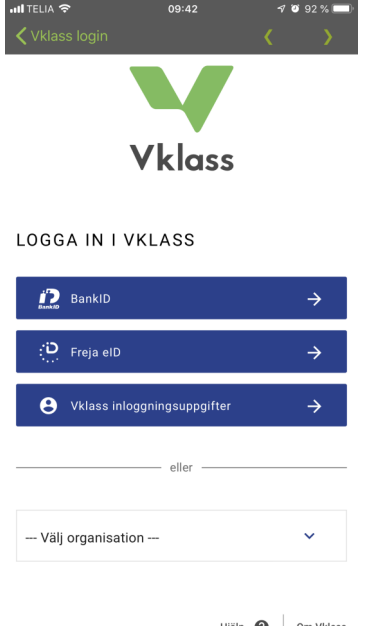

# 1. Logga in med SSO

# 2. Välj organisation

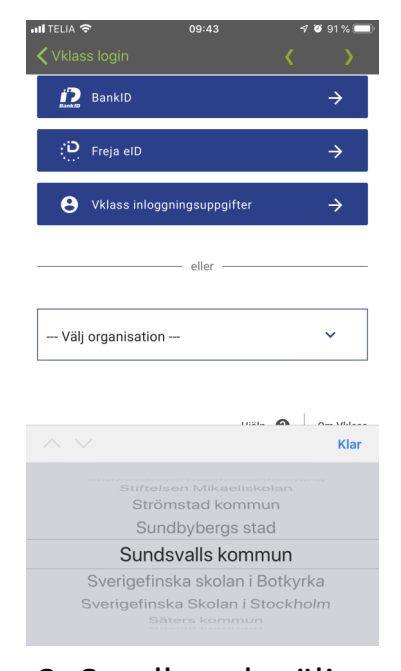

# Scrolla och välj Sundsvalls kommun

# ITTELLA OP43 I 0943 I 0943 I 0943 I 0943 I 0943 I 0943 I 0943 I 0943 I 0943 I 0943 I 0943 I 0943 I 0943 I 0943 I 0943 I 0943 I 0943 I 0943 I 0943 I 0943 I 0943 I 0943 I 0943 I 0943 I 0943 I 0943 I 0943 I 0943 I 0943 I 0943 I 0943 I 0943 I 0943 I 0943 I 0943 I 0943 I 0943 I 0944 I 0944 I 094

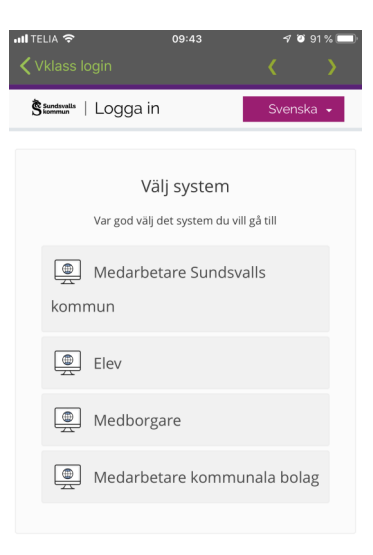

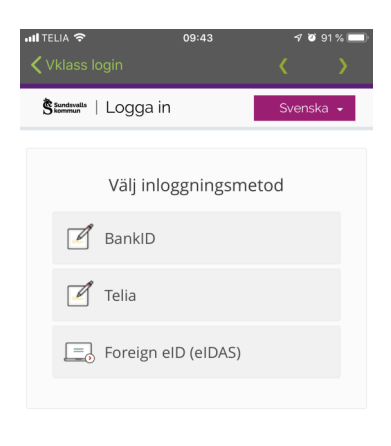

Hjälp 👔 Om Vklass

4. Tryck på Sundsvall

### 5. Välj Medborgare

## 6. Välj BankID

| HITELIA \$ 09:43                                                                                    | Inil TELIA      09:43     ✓ Ø 91 % ■ | Init TELIA      09:44     ✓ 09 1% ∎       ✓ Vklass login     ✓       §tattatuti     Logga in |
|----------------------------------------------------------------------------------------------------|--------------------------------------|----------------------------------------------------------------------------------------------|
| ←<br>Välj enhet för BanklD                                                                          | ←<br>Mobilt BankID                   | ← Mobilt BankID                                                                              |
| Vill du logga in eiler skriva under med<br>BankID på den här datorn eller med<br>ett Mobilt BankID? | Personnummer                         | Starta BankID-appen                                                                          |
| BanklD på den här datorn                                                                            | ОК                                   | Avbryt<br>Klicka här för att gå tillbaka till<br>startsidan                                  |
| (D) Mobilt BankID                                                                                   |                                      |                                                                                              |

7. Välj enhet för BankID 8. Fyll i ditt personnr.

9. Starta BankID och snart är du inloggad